## <説明会・イベントなどの各種情報検索・申込方法>

キャリア・オフィス

Campusmate Web を利用しての説明会・イベントなどの各種情報検索ならびに申込方法についてご案内します。

**Campusmate Web**のログイン画面には、キャンパスターミナル左側にあるキャリア関連項目の「Campusmate Web (APU)」からアクセスできます(キャリア・オフィス HP からも可能)。

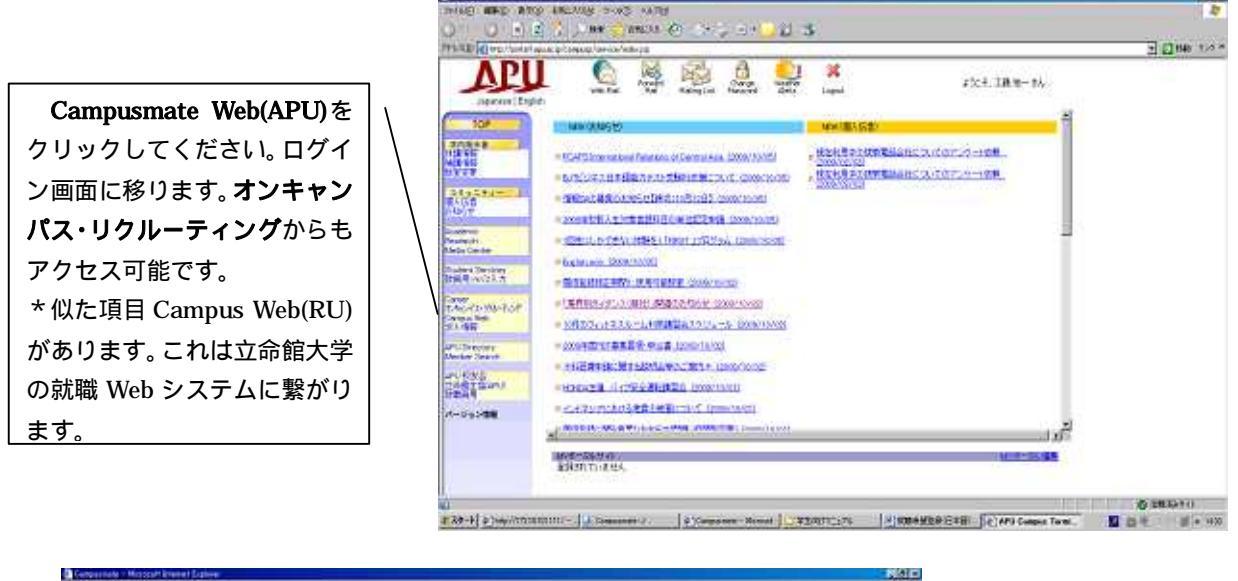

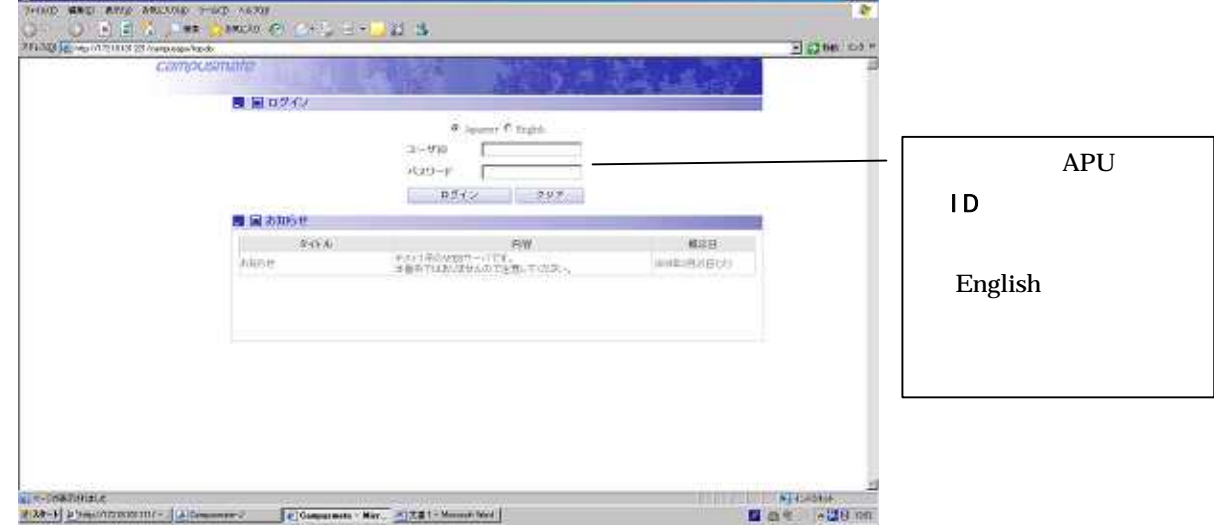

就職メニューの<u>各種情</u> <u>報検索から見たい情報を</u> <u>検索。</u>「オンキャンパス・ リクルーティング等イベ ント情報検索」をクリック するとその検索画面に遷 移します。 なお就職メニューには、 使用期間外のためままデ

使用期間外のため非表示 あるいは〔使用期間外〕と 表示されている項目があ ります(「就職に関するお 知らせ」も非表示の項目が あります)。

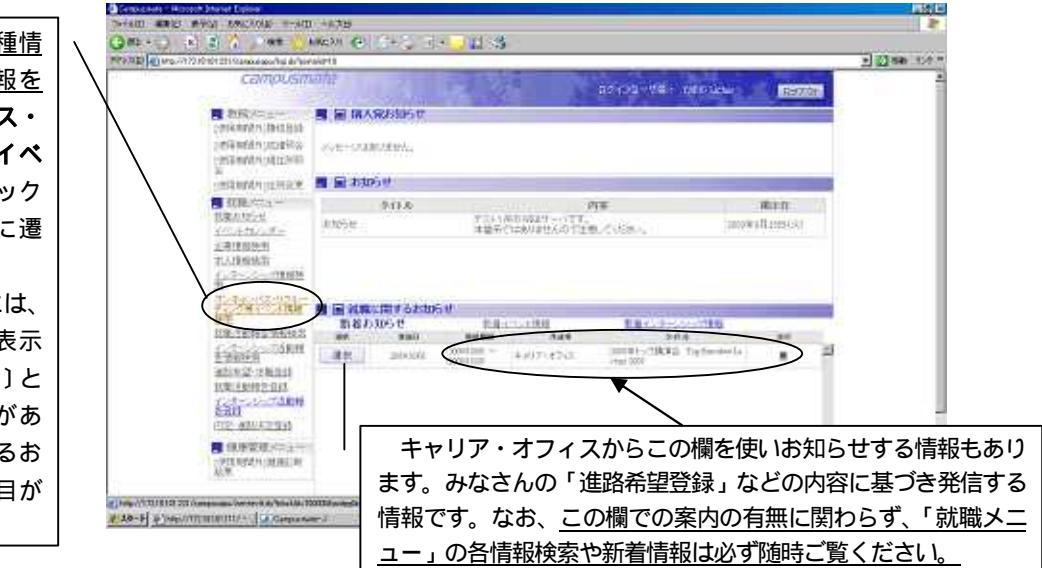

以降の画面は、「オンキャンパス・リクルーティング等イベント情報検索」を選択した場合の画面の 遷移です。

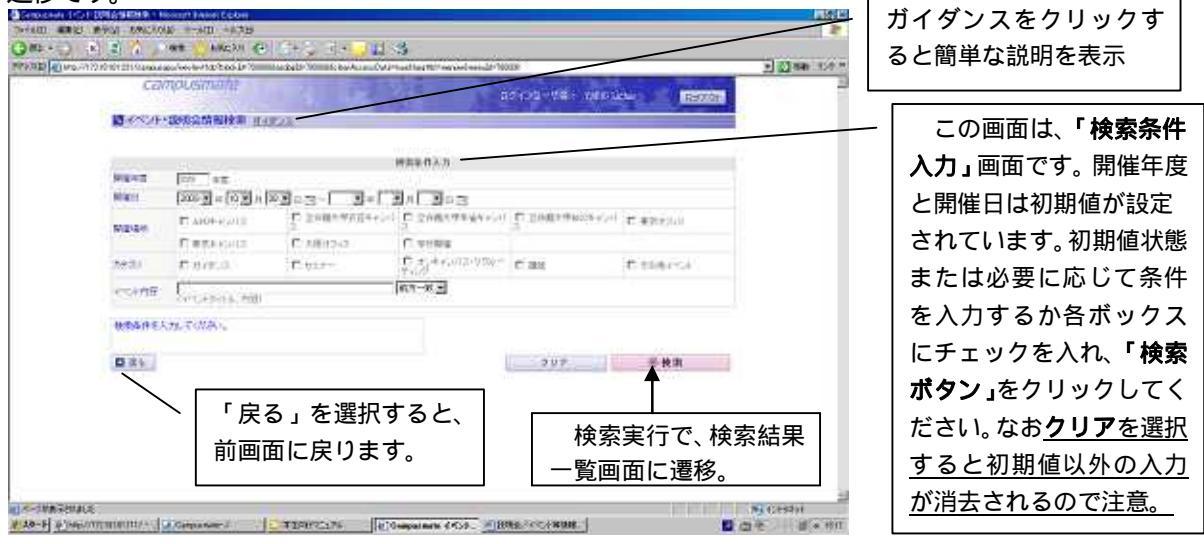

注意:各画面左上にある「戻る」ボタンは使用しないでください。セッションの切れることがあります。

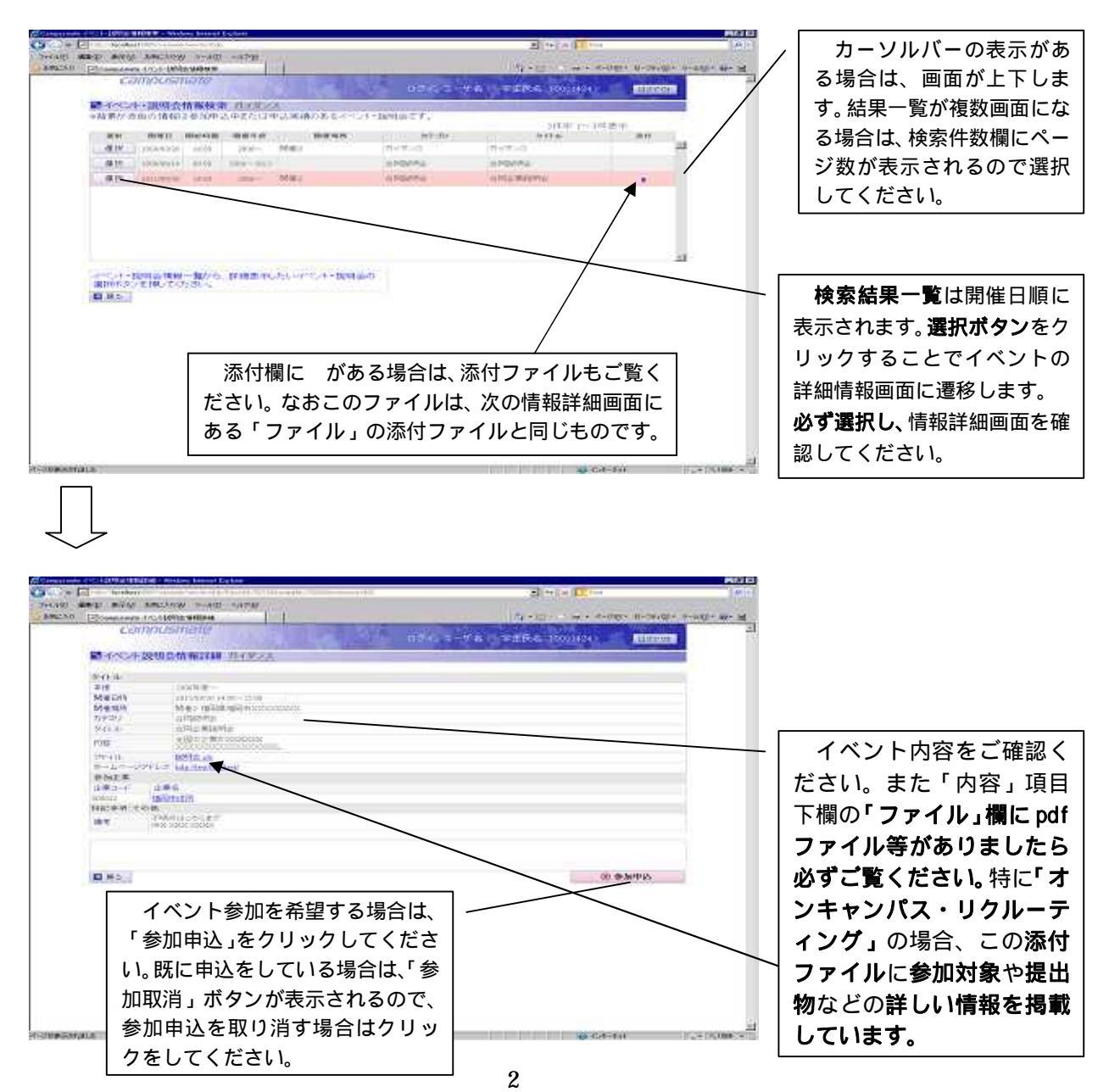

| 泉が市色 | の情報は       | 6加中达中: | 加出国家   | 的复数无力的人的复数 | ংখ.            | ath@ 1~at  |      | 和は、亦く衣示されまり。 |
|------|------------|--------|--------|------------|----------------|------------|------|--------------|
| AN . | mars       | 201010 | 国际年龄   | BR65       | h9:30          | 205        | 3611 |              |
| 発択:  | 2011/10/03 | 19:00  | 2017~  | VbD#+2/12  | オンキャンパス・リクルーティ | 中刊了教堂      |      | -            |
| 童祝   | 2011/02/0  | (9/30  | 2011~  | 6PUキャンパス   | #E7~           | んげいねミナー    | 1.1  |              |
| 童拱   | 3011/10/26 | 16:00  | 2017~  |            | オンキャンパス・リクルーディ | AFO的事业社区研会 |      |              |
| 建机   | 2011/12/01 | 12.00  | 2011~~ | 東京オフィス     | 講理             | APULATE    |      |              |
|      |            |        |        |            |                |            |      |              |